Leading Innovation >>>

TOSHIBA

# テレビ クイックガイド

(StationTV X for TOSHIBA)

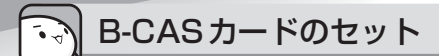

∧警告

● B-CASカードをB-CASカードスロットにセットしていない場合は、カードを乳幼児の手の届かないと ころに保管する

誤って飲み込むと窒息のおそれがあります。万が一、飲み込んだ場合は、ただちに医師に相談してください。

# 1 B-CASカードを台紙から取りはずし、B-CASカードの番号を確認する

台紙には、「使用許諾契約約款」が記載されていますので、ご使用前に必ず記載内容をご確認ください。 カードの裏面にB-CASカードの番号が記載されています。

2 データを保存し、 SHIFT キーを押しながら [シャットダウン] をクリックして 電源を切る

参照 電源の切りかた『dynabook ガイド(取扱説明書)はじめに - 4 電源を切るには』

- 3 電源コード、ACアダプター、その他のケーブル類をパソコン本体からはずす
- ④安定した台の上に布などを敷き、硬いものがないことを確認してから、ディスプレイを下に向けて、パソコン本体を静かに置く

キズや破損を防ぐため、ディスプレイに硬いものが当たらないように置いてください。

B-CASカードの金色の面をパソコン本体の背面側に、角が欠けている方を奥に向けて、B-CASカードをB-CASカードスロットの奥まで差し込む

B-CASカードは、前後や表裏を確認して差し込んでください。手順と異なる向きで差し込まないでください。また、本製品専用のB-CASカード以外は差し込まないでください。

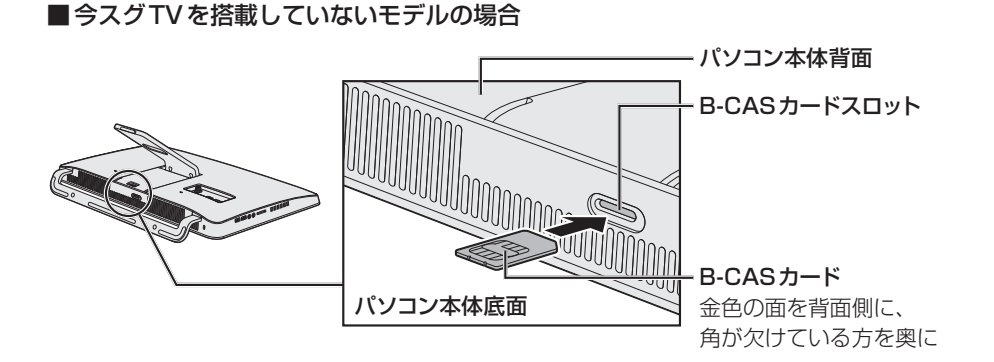

#### ■ 今スグTV 搭載モデルの場合

スロットはパソコン本体の底面にあります。

カードの金色の面をパソコン本体の背面側に、角が欠けている方を奥に向けて差し込んでください。

#### <「今スグTV」でテレビを見る場合>

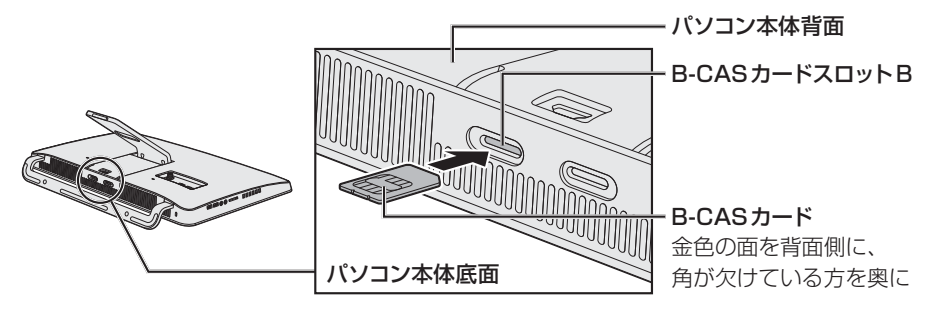

<「StationTV X for TOSHIBA」でテレビを見る場合>

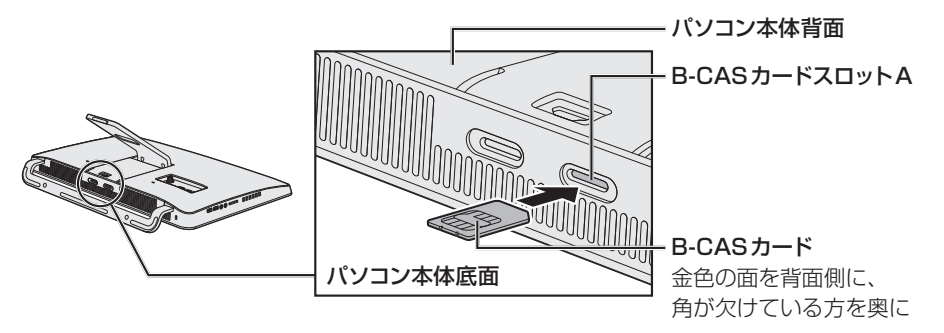

#### ■B-CASカードをセットしたあとは

B-CASカードがスロットの一番奥まで差し込まれていることを確認してください。カードが正しく 差し込まれていないと、デジタル放送を受信できません。

参照 セット後にB-CASカード番号を確認する方法
『パソコンで見るマニュアル テレビ編 1章 2 B-CASカードについて』

#### ■「今スグTV」 について

\* 今スグTV 搭載モデルのみ

「今スグTV」は、通常のテレビと同様に、Windowsを起動しないで直接テレビを見ることができる 機能です。

「今スグTV」でテレビを見るには、本書で説明している「StationTV X for TOSHIBA」の設定とは別に、「今スグTV」の設定が必要です。

参照 「今スグTV」について『dynabookガイド(取扱説明書)1章 4 簡単に起動してテレビを見るには』

アンテナケーブルの接続 ∕∧注意 ● アンテナケーブルの接続/取りはずしは、電源を切り、ACアダプターのプラグを抜いてから作業を行う 電源を入れたまま接続/取りはずしを行うと感電、発火のおそれがあります。 ● パソコン本体からACアダプターを取りはずすときは、アンテナケーブルもいっしょに取りはずす はずさないと、落雷により感電するおそれがあります。 BSデジタル・110度CSデジタル放送のアンテナの接続/取りはずしを行う場合、本体およびアンテ

ナケーブルで接続されたすべての機器の電源を切ってACアダプターや電源コードの電源プラグを抜い てください。

 データを保存し、<u>SHIFT</u>キーを押しながら[シャットダウン]をクリックして 電源を切る

参照 電源の切りかた『dynabook ガイド(取扱説明書)はじめに - 4 電源を切るには』

#### 2 電源コード、ACアダプター、その他のケーブル類をパソコン本体からはずす

### 3 アンテナケーブルのプラグをアンテナ入力端子に接続する

アンテナケーブルの芯線が折れないように、確認しながら接続してください。

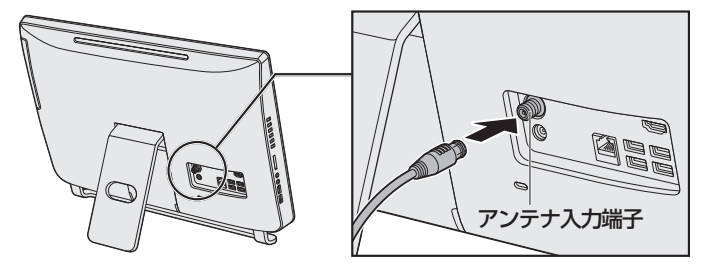

\* モデルによっては、コネクタの位置が異なります。

#### 4 電源コードとACアダプターを接続する

参照 電源コードとACアダプターの接続『スタートアップガイド』

#### ■BSデジタル・110度CSデジタル放送のアンテナに電源を供給するには

今スグTVを搭載していないモデルの場合は、「StationTV X for TOSHIBA」で設定してください。

参照 初回設定画面で設定する方法「パソコンで見るマニュアル テレビ編 1章 5 チャンネル設定をする」

#### 参照 設定画面で設定する方法

『パソコンで見るマニュアル テレビ編 付録 6 StationTV X for TOSHIBAの使用にあたって』

今スグTV搭載モデルの場合は、「今スグTV」で設定してください。「StationTV X for TOSHIBA」で は設定できません。

参照 「今スグTV」で設定する方法『dynabookガイド(取扱説明書)1章 4 簡単に起動してテレビを見るには』

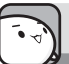

初期設定の方法

初期設定は、「StationTV X for TOSHIBA (ステーションティーヴィー エックス フォー トウシバ)」で 行います。

\* タッチパネル搭載モデルでは、「クリック」を「タッブ」に、「ダブルクリック」を「ダブルタップ」に読み替えて操作してください。

# 1 [スタート] ボタン( 🔳 )をクリックし、スタートメニューを表示させる

## 2 [すべてのアプリ] → [PIXELA] → [StationTV X for TOSHIBA] をクリッ クする

初回起動時は、[ソフトウェア使用許諾書] 画面が表示されます。 内容を確認し、[はい] ボタンをクリックしてください。

初回設定画面が表示されます。

以降は画面に従って操作してください。

参照 操作の詳細 『パソコンで見るマニュアル テレビ編 1章 5 チャンネル設定をする』

#### ■ StationTV X for TOSHIBAのヘルプの起動方法

「StationTV X for TOSHIBA」の機能や使いかたの詳細は、「StationTV X for TOSHIBA」のヘル プを確認してください。

① [スタート] ボタン( 🔳 ) をクリックし、スタートメニューを表示させる

② [すべてのアプリ] → [PIXELA] → [StationTV X for TOSHIBA 取扱説明書] をクリックする

# ・ リモコンに乾電池をセットする

リモコンをご使用になる前に、付属の乾電池を取り付けてください。

参照 リモコンについて 『パソコンで見るマニュアル テレビ編 1章 4 リモコンを使うには』

# 🕠 テレビ番組の録画データについて

本製品で記録したテレビ番組の録画データは、次の作業を行った場合、録画データの再生はできなくな ります。

大切な録画データは、「StationTV X for TOSHIBA」で、ダビング可能な記録メディアにコピー/移 動(ムーブ)してください。

- パソコンのリカバリーを行った場合
  - リカバリーを行うと、パソコン本体の暗号化技術で使用している情報が変更されます。 本製品のハードディスク、もしくは外付けのハードディスクドライブなどの記憶装置に録画した録画 データは再生できなくなる場合があります。
  - 録画データを、「StationTV X for TOSHIBA」のダビング機能または録画情報管理ツールによる録 画データの移動以外の方法で、ほかの記録装置や記録メディアにコピー/移動(ムーブ)した場合
  - パソコン本体の故障により、修理を行って、ハードディスクなどの主な部品を交換した場合